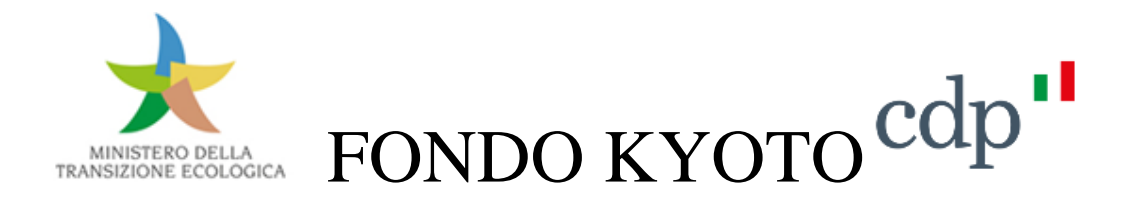

## **ISTRUZIONI PER LA COMPILAZIONE DELLA TABELLA**

### PER LA VERIFICA DEI REQUISITI TECNICI E DEI COSTI AMMISSIBILI

In relazione alla "TABELLA PER LA VERIFICA DEI REQUISITI TECNICI E DEI COSTI AMMISSIBILI" si forniscono le seguenti specifiche:

#### COMPILAZIONE CASELLE

È possibile compilare solamente le caselle in verde. Le restanti caselle sono precompilate e non modificabili.

#### AMMINISTRAZIONE RICHIEDENTE

Inserire nella riga 5, il nome per esteso della Amministrazione richiedente.

### **DENOMINAZIONE EDIFICIO**

Inserire nella riga 6, il nome per esteso dell'edificio oggetto dell'intervento specificando – ove necessario - anche lotto, palazzina o quanto utile per la individuazione del fabbricato.

#### **CATEGORIA CATASTALE**

Inserire nella riga 7 colonna C la categoria catastale dell'edificio oggetto dell'intervento.

#### **TIPOLOGIA EDILIZIA**

Selezionare dal menù a tendina nella riga 7 colonna FI la tipologia dell'edificio oggetto dell'intervento come specificati all'art.4 co.1 del Decreto ministeriale 11 febbraio 2021.

#### **CLASSIFICAZIONE EDIFICIO**

Selezionare dal menù a tendina nella riga 7 colonna K la classificazione dell'edificio oggetto dell'intervento in base all'art.3 del DPR n. 412/1993 ss.mm.ii.

### ZONA CLIMATICA

Selezionare dal menù a tendina nella riga 8 colonna C la zona climatica (art. 2 del DPR n. 412/1993ss.mm.ii) in cui ricade l'edificio oggetto dell'intervento. La selezione determina la restituzione automatica dei requisiti tecnici di soglia come da Tabella 1 e 2 dell'Allegato 1 al D.M. 16.02.2016 "Conto Termico 2.0"

#### **REQUISITI TECNICI**

Inserire i requisiti tecnici di progetto. Nel caso in cui tali requisiti non verifichino i parametri di soglia previsti, un messaggio di "Alert" comunica l'impossibilità di inserire i valori che non rispettano tali requisiti.

Inserire nelle caselle di riga 21 o 23 - colonna C, la Potenza nominale Pn del generatore di calore a condensazione di progetto; il foglio elettronico calcola il rendimento termico minimo di soglia da rispettare. Inserire, quindi, nelle caselle di riga 20-21 o 22-23 di colonna D, il rendimento termico utile del generatore di progetto, verificando che sia maggiore o uguale al valore soglia.

Selezionare dal menù a tendina alle righe 24 25 26 colonna D-G la presenza dei sistemi così come definiti.

# IMPORTO DEGLI INTERVENTI AMMISSIBILI (IVA ESCLUSA)

Inserire nelle righe 29, 30 e 31 colonna E-G, gli importi totali delle opere/interventi (al netto di IVA). L'importo degli interventi di cui alla riga 31 può essere finanziato nel limite massimo del 50% del importo totale dei lavori. Nel caso in cui tale importo superi la percentuale di soglia prevista, un messaggio di "Alert" comunica l'impossibilità di inserire tale valore.

## TIPOLOGIA DI INTERVENTO AMMISSIBILE

Selezionare dal menù a tendina nella riga 35 colonna C la tipologia di intervento come da art.7 co.1 del Decreto ministeriale 11 febbraio 2021.

## BREVE DESCRIZIONE DELL'INTERVENTO

Riportare una sintetica descrizione dell'intervento.

# COSTI AMMISSIBILI

Inserire nelle caselle in verde gli importi correlati alle singole voci costituenti il Quadro A "Somme a base d'asta" ed il Quadro B "Somme a disposizione".